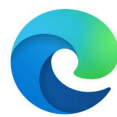

## Définir la page d'accueil au démarrage de EDGE

(Version 94.0.992.47)

#### 1 Ouvrez Microsoft Edge et afficher la page avec laquelle vous voulez démarrer Edge

Taper l'adresse de la page dans l'URL : exemple :« orange.fr » ou « google.fr » etc...

# 2 puis sélectionnez : Paramètres et plus > Paramètres 🍩

Pour sélectionner Paramètres : cliquer sur les trois petits points en haut à droite de la fenêtre de Edge (sous la croix de fermeture):

|                           | rs de | e synchronisation 🧃      | ) 🗲            |        |
|---------------------------|-------|--------------------------|----------------|--------|
|                           |       | > 🔁 Au                   | tres favoris   |        |
|                           |       |                          |                |        |
| out une fenetre s'ouvre : |       |                          |                | $\sim$ |
|                           |       |                          |                | ^      |
|                           | Ē     | Pas en cours de synch    | nronisation 🔞  |        |
|                           | ;     | Nouvel onglet            | Ctrl+T         |        |
|                           |       | Nouvelle fenêtre         | Ctrl+N         |        |
|                           | Ę     | Nouvelle fenêtre InPriva | ate Ctrl+Maj+N |        |
|                           | _     | Zoom –                   | 100 % +        | 2      |
|                           | . 5≞  | Favoris                  | Ctrl+Maj+O     |        |
|                           | 0     | Historique               |                | >      |
|                           | · 🕹   | Téléchargements          | Ctrl+J         | - 1    |
|                           | P     | Applications             |                | >      |
|                           | ¢     | Extensions               |                | - 1    |
|                           | Ē     | Collections              | Ctrl+Maj+Y     | - 1    |
|                           | 品     | Imprimer                 | Ctrl+P         |        |
|                           | [D]   | Capture web              | Ctrl+Maj+S     | - 1    |
|                           | R     | Partager                 |                | - 1    |
|                           | Do    | Rechercher sur la page   | Ctrl+F         | - 1    |
|                           | A»    | Lecture à voix haute     | Ctrl+Maj+U     | - 1    |
|                           |       | Outils supplémentaires   |                | >      |
| 1                         | (i)   | Paramètres               |                | -1     |
|                           | ?     | Aide et commentaires     |                | >      |
|                           | - 82  |                          |                | -      |

(jpierre-porziemsky.fr) Atelier informatique CS – paramètres démarrage Edge -2021 - page 1/2

#### 3 Cliquer sur Paramètres.

Un nouvel onglet s'ouvre avec tous les paramètres de Edge :

| $\leftarrow \rightarrow$ $ ightarrow$ Capsules | C 🛱 Cefe Cafe G C Facebook - Connexi C G Goo | gs/profiles<br>ogle 🚦 Indre : | its divers, s 🌆 PHP: Manuel PHP 📒                   | Portail Orange : Act | to 💿 🧿 | C3 ↓ Ca<br>Mon site si |
|------------------------------------------------|----------------------------------------------|-------------------------------|-----------------------------------------------------|----------------------|--------|------------------------|
| Par                                            | amètres                                      | Votre pi                      | ofil                                                |                      |        | +                      |
| Q                                              | Rechercher dans les paramètres               |                               |                                                     |                      |        |                        |
| 8                                              | Profils                                      |                               | Personnel<br>jpierre_porziemsky@hotmail.com         |                      |        | [:                     |
| Ô                                              | Confidentialité, recherche et services       |                               | <ul> <li>Pas en cours de synchronisation</li> </ul> |                      |        |                        |
| 9                                              | Apparence                                    | Activez la                    | nchronisation pour synchroniser les données de      | e votre navigateur.  |        |                        |
|                                                | Démarrer, Accueil et nouveaux<br>onglets     | e Gé                          | er le compte                                        |                      |        |                        |
| È                                              | Partager, copier et coller                   | () Syr                        | hroniser                                            |                      |        |                        |
| r,                                             | Cookies et autorisations de site             |                               |                                                     |                      |        |                        |
| 6                                              | Navigateur par défaut                        | ₿ Mi                          | osoft Rewards                                       |                      |        |                        |
| $\overline{\uparrow}$                          | Téléchargements                              | 9_ Inf                        | s personnelles                                      |                      |        |                        |
| 8                                              | Contrôle parental                            | CB                            |                                                     |                      |        |                        |
| At                                             | Langues                                      | D Ma                          | s de passe                                          |                      |        |                        |
| 0                                              | Imprimantes                                  |                               | mations sur la paiement                             |                      |        |                        |
|                                                | Système                                      |                               | mations sur le palement                             |                      |        |                        |
| Ð                                              | Rétablir les paramètres                      | C, Im                         | orter les données du navigateur                     |                      |        |                        |
|                                                | Téléphone et autres appareils                | 00                            | (                                                   |                      |        |                        |
| Ť                                              | Accessibilité                                | č¥ Pre                        | erences de prom                                     |                      |        |                        |
| 9                                              | À propos de Microsoft Edge                   |                               |                                                     |                      |        |                        |

### 4 Cliquer sur Démarrer, Accueil ..

Nouvelle fenêtre :

| 🖰 Au démarrage de Microsoft Edge                                                             |                                   |
|----------------------------------------------------------------------------------------------|-----------------------------------|
| Ouvrir la page Nouvel onglet                                                                 |                                   |
| Ouvrir les onglets de la session précédente                                                  |                                   |
| O Ouvrir ces pages :                                                                         |                                   |
| Pages                                                                                        | Ajouter une nouvelle page         |
| Portail Orange   Offres Mobiles, Internet, TV, Actu & Accès compte Mail<br>http://orange.fr/ |                                   |
| Effacer la liste et la définir sur tous les onglets actuellement ouverts                     | Utiliser tous les onglets ouverts |

Normalement la page proposée est la page que vous avez ouverte, mais vous pouvez en choisir une autre en clquant sur « Ajouter une nouvelle page ».

Si une page affichée ne vous intéresse pas, vous pouvez la supprimer en cliquant sur les trois petits points à droite de la ligne.

Fermer les onglets.